# SDU 🎓

## Aktivering af SDU adgangskort

#### Send en email

- 1. Åben din SDU mail og start en ny mail
- 2. Til: adkrobot@sdu.dk
- 3. I emnefeltet: skriv teksten "nypin", et mellemrum, "dit kortnummer", et mellemrum og det ønskede 4-cifret pinkode

Eksempel: nypin 123456 5689

4. Du får en mailkvittering

## Hvad gør jeg hvis jeg har glemt min pin kode?

Følg instruktionerne ovenover.

I øvrigt læs mere her https://mitsdu.dk/da/vejledning/studiekort/adgangskort

\_\_\_\_\_

# Activate your SDU ID card

#### Send email

- 1. Open your SDU email account
- 2. Email to: adkrobot@sdu.dk
- 3. Write your desired PIN code in the subject field of the email as follows:

nypin "card number" "space" "desired Pin code"

Example: nypin 123456 5689

4. You will get an email receipt

### What do I do in case I forgot my PIN ?

Follow the above instructions

Read more https://mitsdu.dk/da/vejledning/studiekort/adgangskort